## **TIP SHEET**

## **UCLA Health Zoom**

- 1. Go to: https://uclahs.zoom.us/
- 2. Sign-In using your mednet username and password.
- 3. You will be prompted to your profile page in zoom in where you can: Join a Meeting, Create a Zoom for a Meeting, Control Meeting Settings.
- 4. Join a Meeting
  - Click on JOIN A MEETING on the top right hand corner

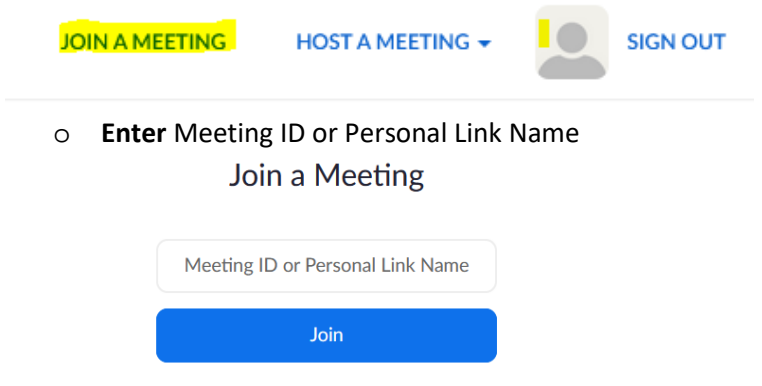

- Select if you would like to connect audio and/or video and click Join.
- Or Click on the **Link** provided to you, if you are being invited to zoom:

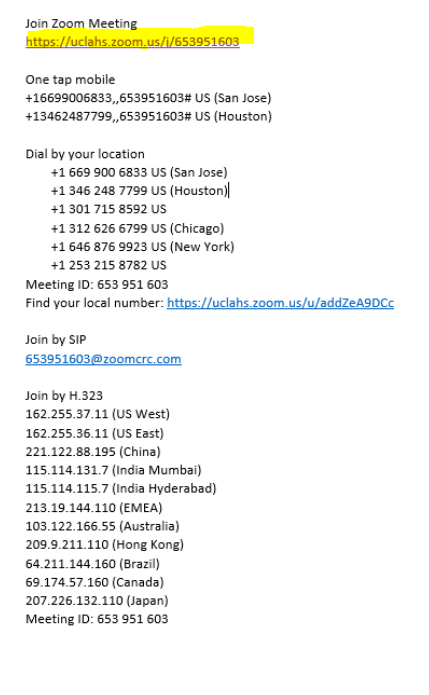

• Phone only: Call in the number, and enter Meeting ID #.

| Join Zoom Meeting                                           |
|-------------------------------------------------------------|
| https://uclahs.zoom.us/j/653951603                          |
|                                                             |
| One tap mobile                                              |
| +16699006833,,653951603# US (San Jose)                      |
| +13462487799,,653951603# US (Houston)                       |
|                                                             |
| Dial by your location                                       |
| +1 669 900 6833 US (San Jose)                               |
| +1 346 248 7799 US (Houston)                                |
| +1 301 715 8592 US                                          |
| +1 312 626 6799 US (Chicago)                                |
| +1 646 876 9923 US (New York)                               |
| +1 253 215 8782 US                                          |
| Meeting ID: 653 951 603                                     |
| Find your local number: https://uclahs.zoom.us/u/addZeA9DCc |
|                                                             |
| Join by SIP                                                 |
| 653951603@zoomcrc.com                                       |
|                                                             |
| Join by H.323                                               |
| 162.255.37.11 (US West)                                     |
| 162.255.36.11 (US East)                                     |
| 221.122.88.195 (China)                                      |
| 115.114.131.7 (India Mumbai)                                |
| 115.114.115.7 (India Hyderabad)                             |
| 213.19.144.110 (EMEA)                                       |
| 103.122.166.55 (Australia)                                  |
| 209.9.211.110 (Hong Kong)                                   |
| 64.211.144.160 (Brazil)                                     |
|                                                             |

69.174.57.160 (Canada) 207.226.132.110 (Japan) Meeting ID: 653 951 603

• You will be prompted to the following screen. Here you will be able to Join Audio or Share your screen.

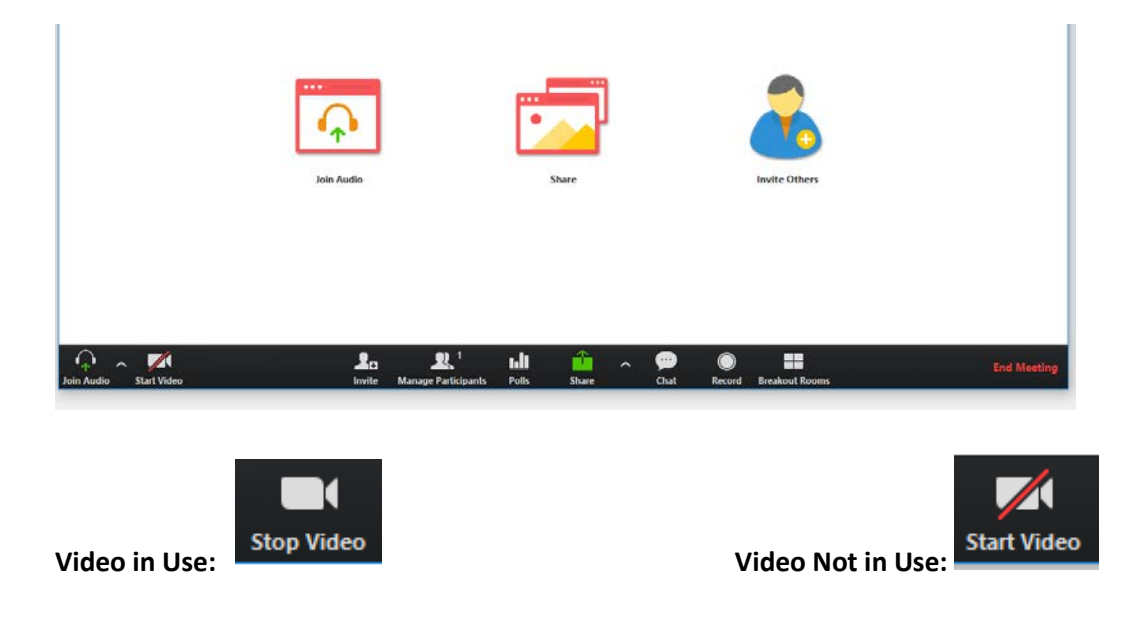

## 5. Scheduling a Meeting

• From your profile, Click on Meetings on the left-hand side

| UC | LA Health                |
|----|--------------------------|
| F  | rofile                   |
|    | Neetings                 |
| ١  | Vebinars                 |
| F  | ersonal Audio Conference |
| F  | ecordings                |
| 5  | ettings                  |
| ŀ  | account Profile          |
| F  | deports                  |

• You will be prompted to a screen where you will be able to view upcoming meetings. Previous meetings, and personal meeting room.

| Upcoming Meetings      | Previous Meetings           | Personal Meeting Room              |
|------------------------|-----------------------------|------------------------------------|
|                        | Meeting Templates           | Get Training                       |
| Schedule a New Meeting | Join a meeting from an H.32 | 3/SIP room system Recently Deleted |

- Select Schedule a New Meeting
- Complete settings and options for your meeting, and click Save
  - Under Meeting Options make sure you select "Enable join before host"

| Topic                  | My Meeting                               |                                  |  |
|------------------------|------------------------------------------|----------------------------------|--|
| Description (Optional) | Optional) Enter your meeting description |                                  |  |
| When                   | 03/17/2020 🛅 7:00                        | *)(PM *)                         |  |
| Duration               | 1 · · hr 0 · · min                       |                                  |  |
| Time Zone              | (GMT-7:00) Pacific Time (US and Canada)  |                                  |  |
|                        | Recurring meeting                        |                                  |  |
| Registration           | Required                                 |                                  |  |
| Meeting ID             | Generate Automatically O                 | Personal Meeting ID 502-612-7564 |  |
| Meeting Password       | Require meeting password                 |                                  |  |
| Video                  | Host O or                                | n ● off                          |  |
|                        | Participant O or                         | e eff                            |  |

• You will be prompted to a confirmation page where you will be able to add meeting to calendar or obtain the URL link for attendees.

Note: You may not have multiple meetings scheduled at the same time or overlapping.

Example:

- You cannot schedule two meetings at 2:00 pm.
- You cannot schedule a meeting from 2:00 pm 3:30 pm and have another meeting scheduled to start at 3:00 pm.